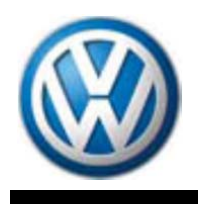

# **QUICK INSTALL**

# J-49225 Routan TPM-RKE Analyzer

**Software Installation** 

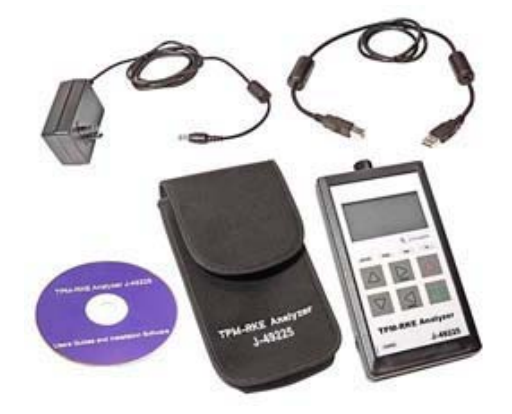

# TABLE OF CONTENTS

| Software Installation                              |   |
|----------------------------------------------------|---|
| 1. SCOPE                                           |   |
| 2. DRIVER INSTALLATION                             |   |
| 2.1. Before You Get Started                        |   |
| 2.2. Windows Operating Systems Driver Installation | 3 |
| 2.3. Uninstalling the TPM-RKE Driver               | 5 |
| 3. DRIVER INSTALLATION VERIFICATION                | 6 |
| 4. INSTALLATIONS ERRORS                            | 8 |
| 4.1. Administrator rights                          | 8 |
| 4.2. Windows© Wizard                               | 9 |
| 5. APPLICATION SOFTWARE UPDATES / INSTALLATION     |   |
| 5.1. Before You Get Started                        |   |
| 5.2. Application Software Installation Procedure   |   |

# Software Installation TPM-RKE ANALYZER

#### 1. SCOPE

The goal of this document is to instruct the TPM-RKE Analyzer users on installing the following software: 1. TPM-RKE Analyzer software drivers onto the PC or laptop computer

2. TPM-RKE application software updates to the TPM-RKE Analyzer

## 2. DRIVER INSTALLATION

#### 2.1. BEFORE YOU GET STARTED

Before driver installation, ensure that you have the following:

- 1. TPM-RKE Analyzer Tool
- 2. USB cable provided in the TPM-RKE Analyzer tool kit
- 3.

**NOTE:** You can download the latest version of the Analyzer installer on <u>ServiceNet / Special Tools and Equipment / J-49225 Routan TPM RKE Analyzer</u>

4. PC or laptop computer administrator rights

**NOTE:** If you do not have administrator rights, the driver installation will abort. To obtain administrator rights please contact your IT manager or administrator.

#### 2.2. WINDOWS 7 OPERATING SYSTEM DRIVER INSTALLATION

 Launch the TPM RKE analyser installer software (TPM\_RKE9936DriverInstaller.ex e) and the following Security Warning screen appears: Click on "Next"

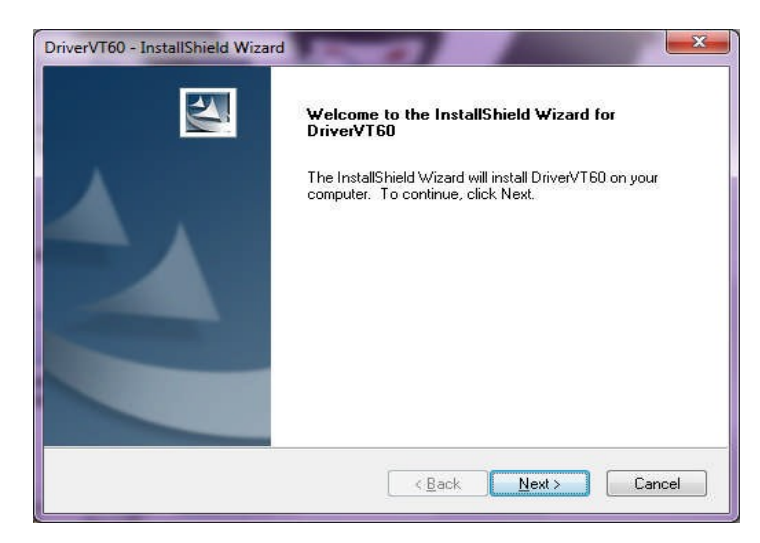

23

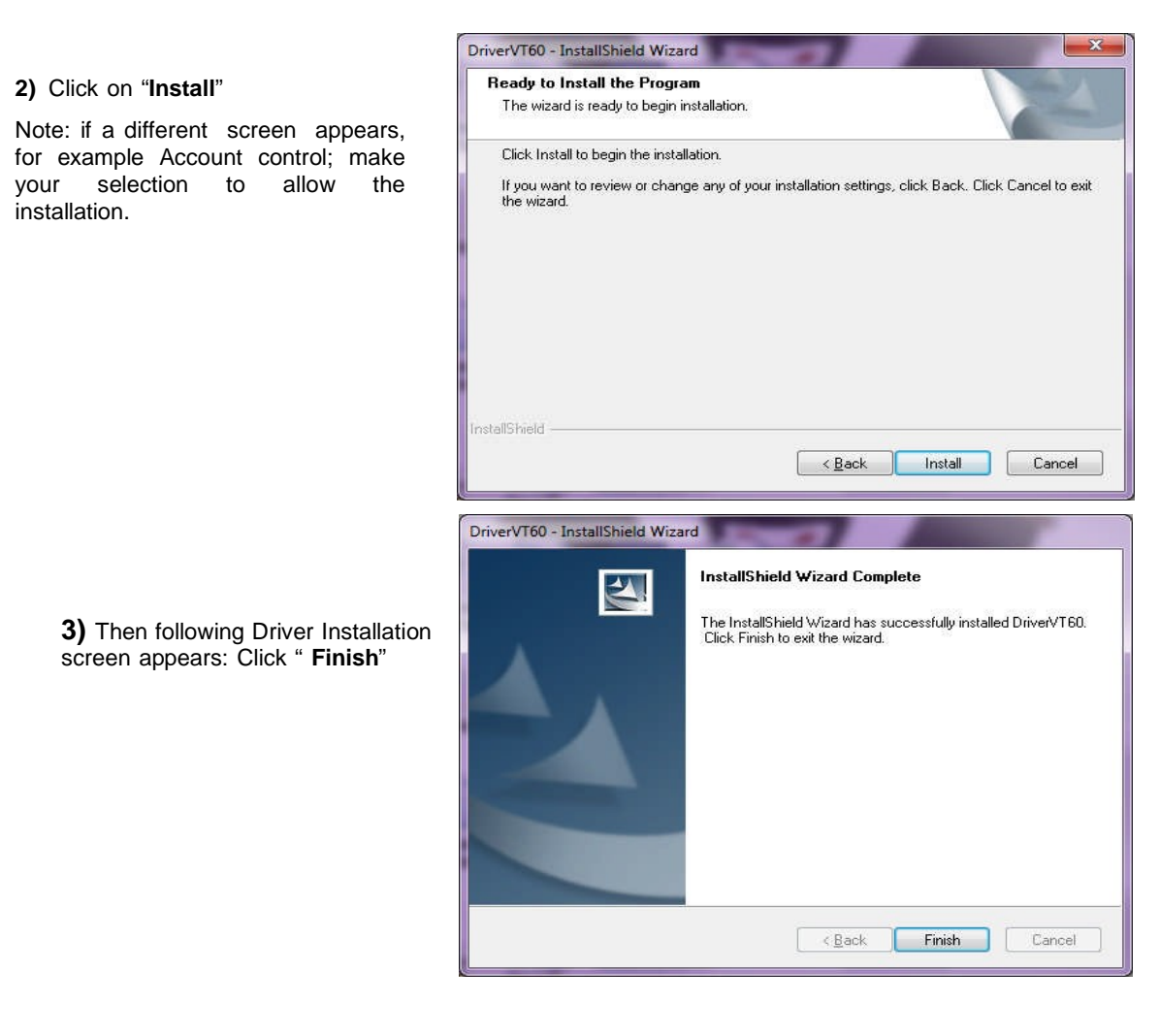

 Would you like to install this device software?

 Image: Name: Jungo Jungo

 Publisher: Jungo LTD

 Image: Always trust software from "Jungo LTD".

 Image: Always trust software from "Jungo LTD".

 Image: Vou should only install driver software from publishers you trust.

 How can J decide which device software is safe to install?

Windows Security

4) When the Windows<sup>©</sup> Security window appears. Click on the "Install" button.

- When the Windows© Security window appears again. Click on the "Install this driver software anyway" button.
- 6) The next step is completed automatically and the driver is installed and ready to use.

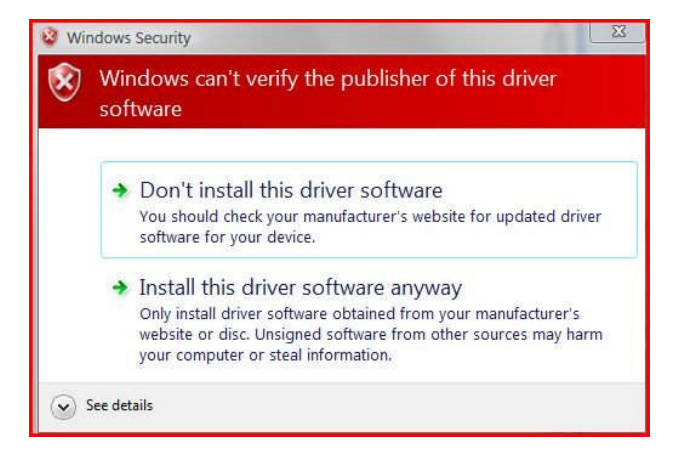

7) On the screen of the TPM-RKE Analyzer, the message "Configured" appears to confirm the successful installation on this instrument.

| BOOTSTRA  | P VT60 4.11 |
|-----------|-------------|
| USB. 3AU3 | CONFI GURED |

Now the TPM software drivers are installed on the connect PC or laptop forever. Every time you connect the **TPM-RKE Analyzer**, the instrument will be recognized.

**NOTE**: To switch off the **TPM\_RKE Analyzer** press on the

key.

#### 2.3. UNINSTALLING THE TPM-RKE DRIVER

1) To uninstall the TPM-RKE driver, launch the TPM-RKE Analyzer installer software, "TPM\_RKE9936DriverInstaller.exe" and click on the "Uninstall" button.

# 3. DRIVER INSTALLATION VERIFICATION

To check the installation of the drivers, connect the TPM-RKE Analyzer to the USB port of your computer and switch it on.

| System Properties       Queries of any device.         Device Manager         System Restore       Automatic Updates       Remote         Device Manager       Queries of any device.       Queries of any device.       Queries of any device.         Divers       Diversion       Diversion       Queries of any device.       Queries of any device.         Divers       Divers       Diversion       Diversion       Queries of any device.       Queries of any device.         Divers       Divers       Diversion       Diversion       Queries of any device.       Queries of any device.         Divers       Divers       Diversion       Diversion       Queries of any device.       Queries of any device.         Divers       Divers       Diversion       Diversion       Queries of any device.       Queries of any device.         Divers       Divers       Divers Signing lets you make sure that installed divers are compatible with Windows Undows Update lets you set up and store diveres.       Divers Signing       Windows Update lets you set up and store diverse.         Divers       Divers Signing       Madware profiles provide a way for you to set up and store diverse.       Hardware Profiles         Madware Profiles       Madware configurations.       Hardware Profiles                                                                                                    | is for liew i                                                              | Faunches Tools                        | a de la companya de la companya de la companya de la companya de la companya de la companya de la companya de l |                                                                                                |                                                                             |                                                                                               |                                                                                  |                             |    |
|----------------------------------------------------------------------------------------------------|----------------------------------------------------------------------------|---------------------------------------|----------------------------------------------------------------------------------------------------|------------------------------------------------------------------------------------------------|-----------------------------------------------------------------------------|-----------------------------------------------------------------------------------------------|----------------------------------------------------------------------------------|-----------------------------|----|
| System Properties       Queries of any devices       Queries of any devices       Querie                                                                                                    | 3101 - 63 -                                                                | Sawd                                  | h Folders                                                                                                    |                                                                                                |                                                                             |                                                                                               |                                                                                  |                             |    |
| Contract and<br>section Conceptive       Image: State in the section of the section of th | ddress 🚺 control                                                           | Panel                                 | a Connic I m                                                                                                    | D.                                                                                             |                                                                             |                                                                                               |                                                                                  | -                           | 5  |
| Concretions       Wards       Wards       First       Large Concretions       Concretions         Single Concretions       Second Concretions       Second Concretors       Second Concretions       Second Conc                                                                                                    | Control Pane<br>Switch to Cate<br>See Also<br>Windows Lipd<br>Windows Lipd | d A<br>agory View<br>A<br>ate<br>sort | Accessbility Add Hard<br>Options<br>Folder Options Font<br>Network Network                                      | Ware Add or<br>Remov<br>S Controllers<br>Setup Phone and                                       | Administration<br>Tools<br>Intel(R)<br>Extre<br>Power Option                | <ul> <li>Actomatic<br/>Updates</li> <li>Jinternet<br/>Options</li> <li>Protest and</li> </ul> | Date and Tim<br>Keyboard                                                         | e Display<br>Mouse          |    |
| System Properties       ?         System Restore       Automatic Updates       Remote         General       Computer Name       Hardware       Advanced         Device Manager       Image:       The Device Manager lists all the hardware devices installed on your computer. Use the Device Manager to change the properties of any device.       Device Manager         Drivers       Drivers       Driver Signing lets you make sure that installed drivers are compatible with Windows. Windows Update lets you set up how Windows connects to Windows Update lets you set up how Windows connects to Windows Update         Hardware Profiles       Hardware profiles provide a way for you to set up and store different hardware configurations.         Hardware Profiles       Hardware Profiles                                                                                                    |                                                                            |                                       | Scheduled Secur<br>Tasis Cent<br>Windows Water<br>Firewall Network                                              | ty Sounds and<br>er Audo Devices                                                               | 2<br>Speech                                                                 | <b>9</b><br>1920                                                                              | Taskbar and<br>Start Menu                                                        | User Accounts               | E. |
| Device Manager         Image:         Image: <t< td=""><td>Sy</td><td>stem Prop<br/>System<br/>General</td><td>perties<br/>Restore</td><td>Auto</td><td>omatic Up</td><td>odates<br/>Hardware</td><td></td><td>Remote</td><td>?</td></t<>                                                                                                    | Sy                                                                         | stem Prop<br>System<br>General        | perties<br>Restore                                                                                              | Auto                                                                                           | omatic Up                                                                   | odates<br>Hardware                                                                            |                                                                                  | Remote                      | ?  |
| Drivers         Driver Signing lets you make sure that installed drivers are compatible with Windows. Windows Update lets you set up how Windows connects to Windows Update for drivers.         Driver Signing       Windows Update         Hardware Profiles         Windows Profiles         Hardware Profiles         Hardware Profiles         Hardware Profiles         Hardware Profiles         Driver Signing         Hardware Profiles         Hardware Profiles         Hardware Profiles                                                                                                    |                                                                            | - Device M                            | lanager<br>The Device M<br>on your comp<br>properties of a                                                      | lanagerlists<br>uter. Use the<br>any device.                                                   | all the ha<br>e Device                                                      | ardware de<br>Manager t                                                                       | vices in:<br>o chang                                                             | stalled<br>ie the           |    |
| Hardware Profiles Hardware profiles provide a way for you to set up and store different hardware configurations. Hardware Profiles                                                                                                    |                                                                            |                                       |                                                                                                    |                                                                                                |                                                                             | Device                                                                                        | Manag                                                                            | er                          |    |
|                                                                                                    |                                                                            | Drivers -                             | Driver Signing<br>compatible wi<br>how Windows<br>Driver                                                        | η lets you ma<br>th Windows.<br>s connects to<br><u>S</u> igning                               | ke sure ti<br>Window<br>Window                                              | <u>D</u> evice<br>hat installe<br>is Update I<br>vs Update<br><u>W</u> indov                  | e Manag<br>d drivers<br>ets you :<br>for drive<br>vs Upda                        | er                          |    |
|                                                                                                    |                                                                            | Drivers -                             | Driver Signing<br>compatible wi<br>how Windows<br>Driver<br>Profiles<br>Hardware pro<br>different hardw         | g lets you ma<br>th Windows.<br>connects tr<br><u>Signing</u><br>files provide<br>ware configu | ke sure ti<br>Window<br>Window<br>Window<br>Window<br>a way for<br>rations. | Device<br>hat installe<br>is Update<br>window<br>Window<br>r you to set<br>Hardwa             | d drivers<br>d drivers<br>for drive<br>vs Upda<br>t up and<br>are <u>P</u> rofil | er sare set up rs. te store |    |

1) Go to the Windows© Control Panel

2) Double click on the "System" icon and then select the "Hardware" tab.

- Click on the "Device Manager" button and all the hardware components will appear.
- 4) Go to the "Universal Serial Bus controllers" line and double click on see the components.

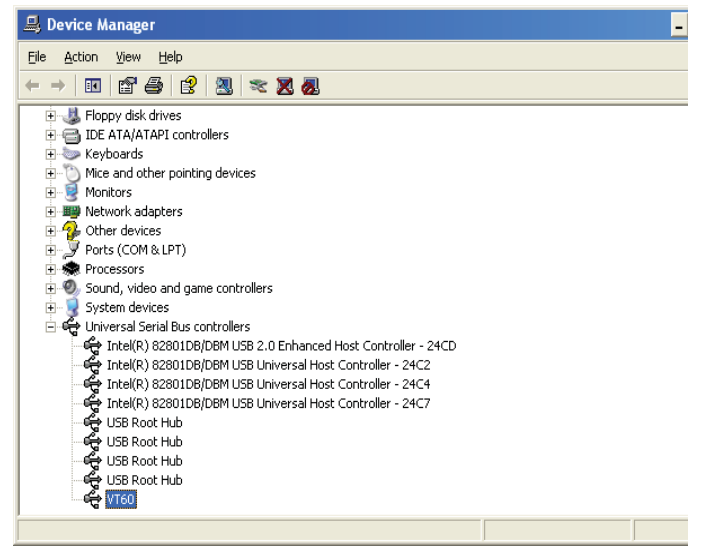

- 5) You will see one of the two following icons:
  - This confirms that the TPM-RKE Analyzer software drivers have been successfully installed
  - ATEQ VT60
     This confirms that the TPM-RKE Analyzer software drivers have NOT been
     installed

# **4. INSTALLATIONS ERRORS**

#### 4.1. Administrator Rights

 To install this software driver, you must have the "Administrator" rights.

To obtain administrator rights please contact your IT manager or administrator.

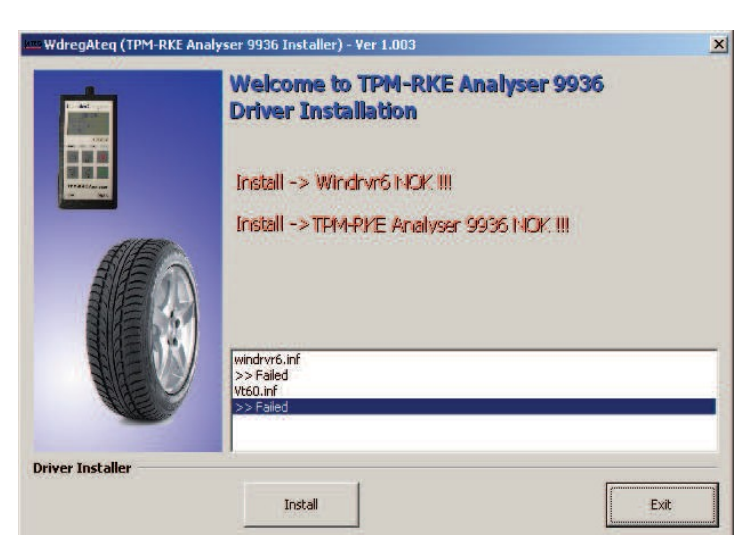

 If you do not have administration rights to install the drivers, the following error messages appears

Failed to install the INF file (E:\DOCUME~1\user\LOCALS~1\Temp\IXP000.TMP\Vt60.inf) Error creating device info element: Access is denied. Warning: cannot copy INF file E:\DOCUME~1\user\LOCALS~1\Temp\IXP000.TMP\Vt60.inf to the INF directory: Access is denied.

OK

Failed to install WinDriver's kernel module Error creating device info element: Access is denied.

OK

Warning: cannot copy the INF file for device (hwid:USB\VID\_FFFF&PID\_FF01): Access is denied.

Error updating the driver (hwid:USB\VID\_FFFF&PID\_FF01) with the INF file: Access is denied.

Error

Error

X

 If you do not have administration rights, you will be prompted to login as an administrator

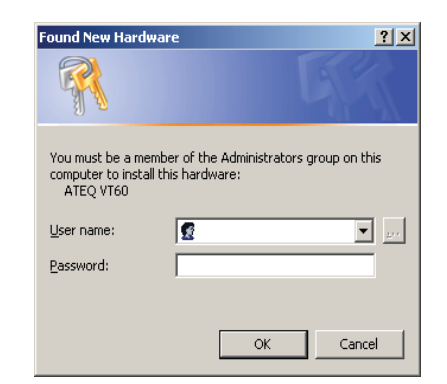

x

×

### 4.2. WINDOWS© WIZARD

During the software installation the following screen may appear to request you to install the instrument via the Windows© Wizard installer.

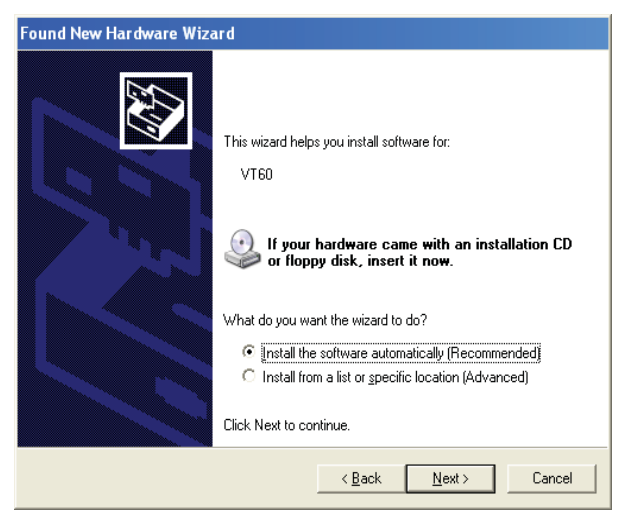

In this case, press on "Cancel" button to avoid this procedure and allow the TPM-RKE Analyzer software to install.

# 5. APPLICATION SOFTWARE UPDATES / INSTALLATION

#### 5.1. BEFORE YOU GET STARTED

Before application program installation, ensure that you have the following:

- 1. TPM-RKE Analyzer Tool
- USB cable provided in the TPM-RKE Analyzer tool kit
   TPM-RKE Analyzer application software updates

NOTE: You can download the latest version of the Analyzer software updates on ServiceNet / Special Tools and Equipment / J-49225 Routan TPM RKE Analyzer

4. PC or laptop computer with the TPM-RKE Analyzer driver software installed

## 5.2. APPLICATION SOFTWARE INSTALLATION PROCEDURE

This procedure allows the user to update the software on the TPM-RKE Analyzer.

NOTE: You will need to connect the USB cable between the computer and the TPM-RKE Analyzer.

NOTE: The TPM-RKE Analyzer driver software must be installed first.

| 1) Press and hold the and the at the same time. |
|-------------------------------------------------|
|-------------------------------------------------|

NOTE: In case of error, press the

key to exit from this menu.

| screen. |
|---------|
|---------|

| <ul> <li>3) On the computer, open the attached file (.exe) and a dialogue box like the picture to the right will appear.</li> <li>4) Verify that the selected serial port is USB and then click on the "LOAD" button.</li> </ul> | Loading     X       LOAD     Select Serial Port:     USB       EXIT     Witcload V3.2 |
|----------------------------------------------------------------------------------------------------|---------------------------------------------------------------------------------------|
| <b>NOTE</b> : In case the device TPM-RKE is not connected, this displa                                                                                                    | ay appears:                                                                           |

| The loading progress bar is displayed                                                                              | 🍢 Loading | ×                                          |
|----------------------------------------------------------------------------------------------------|-----------|--------------------------------------------|
| When completed (100%) the program is installed                                                                     | LOAD      | Select Serial Port: USB                    |
| 5) Click on the "EXIT" button to close the program.                                                                | EXIT      | 100% Wizload V3.2                          |
|                                                                                                    |           |                                            |
| The TPM-RKE Analyzer will boot to the main menu<br>6) Now it is possible to disconnect the USB cable from the PC a | nd the    | MAI N MENU<br>> RKE TEST<br>TPM FUNCTI ONS |
| TPM-RKE Analyzer.                                                                                                  |           | SETTI NGS                                  |